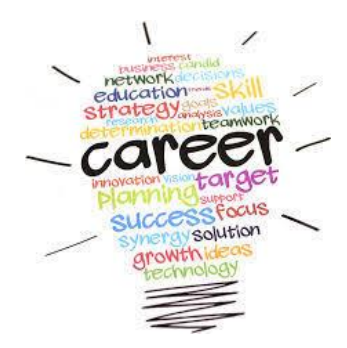

## Career Exploration with Major Clarity

G

**Continue with Google** 

**Directions:** 

- 1. Go to platform.majorclarity.com
- 2. Scroll below the Sign In box & choose "Continue with Google."
- 3. This will take you to your WakeID portal to log in then it will direct you back to Major Clarity.
- 4. Click on Explore Career Paths

   a. Type in Major or Career of Interest OR
   b. Browse Career Paths

  b. Browse Career Paths
- 5. Explore a Pathway and complete the first column in the chart below
- 6. Explore a second pathway and complete column two below.

| DIRECTIONS: Choose the career path that most interests you.                                      | <u>CAREER PATH I</u> | <u>CAREER PATH II</u> |
|--------------------------------------------------------------------------------------------------|----------------------|-----------------------|
| Career Path->                                                                                    |                      |                       |
| Briefly describe this career path:                                                               |                      |                       |
|                                                                                                  |                      |                       |
| What Career Cluster does this                                                                    |                      |                       |
| path fit into?                                                                                   |                      |                       |
| What is the starting salary range for this path?                                                 |                      |                       |
| List some careers that fall into<br>this career path that only require<br>an associate's degree: |                      |                       |
|                                                                                                  |                      |                       |

| DIRECTIONS: Choose the career path that most interests you.                                         | <u>CAREER PATH I</u> | CAREER PATH II |
|----------------------------------------------------------------------------------------------------|----------------------|----------------|
| List some careers that fall into<br>this career path that require a<br>bachelor's degree or higher: |                      |                |
|                                                                                                    |                      |                |

Select a career based on the education level that you plan to complete and answer the questions below: Career Title:

- 1) List 3 of the common tasks done in this career?
  - a) b) c)
- 2) What is the Annual Average Wage?
- 3) What education level do most people in this career have?
- 4) What is the Job Growth for this career?
- 5) What areas of knowledge are needed for this career?
- 6) What skills are needed for this career?
- 7) Were the two career pathways like what you thought, or were they different from what you expected? How so?